# **Employee Operations – TCP MobileClock**

This guide is a brief overview of operations that an employee can perform using the TCP MobileClock app. For information about installing and configuring the app, please see the appropriate guide located on the Payroll & Tax Services website.

## **Clocking In/Out**

\*Note: Depending on department preferences location services may need to be enabled on your phone to clock in/out.

#### **Clocking In:**

1. Tap the Clock In button. Confirm the clock in operation is correct and tap Continue.

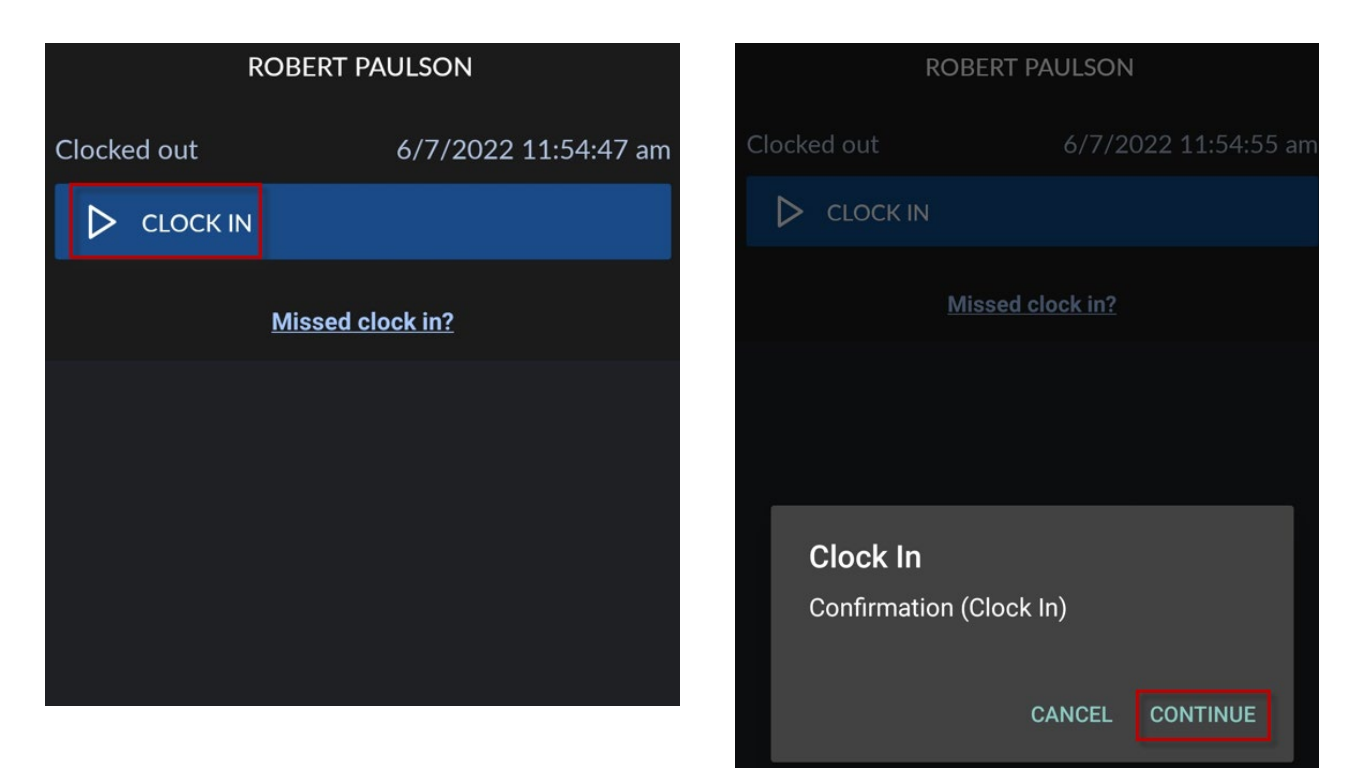

2. Upon successful clock in you will receive a "Clock in operation successful" message.

|                   | ROBERT PAULSON                |  |  |  |  |
|-------------------|-------------------------------|--|--|--|--|
|                   | Clock In operation successful |  |  |  |  |
| Clocked i         | n 6/7/2022 11:55:00 am        |  |  |  |  |
|                   |                               |  |  |  |  |
| Missed clock out? |                               |  |  |  |  |

## Clocking Out:

1. Tap the Clock Out button. Confirm the clock out operation is correct and tap Continue.

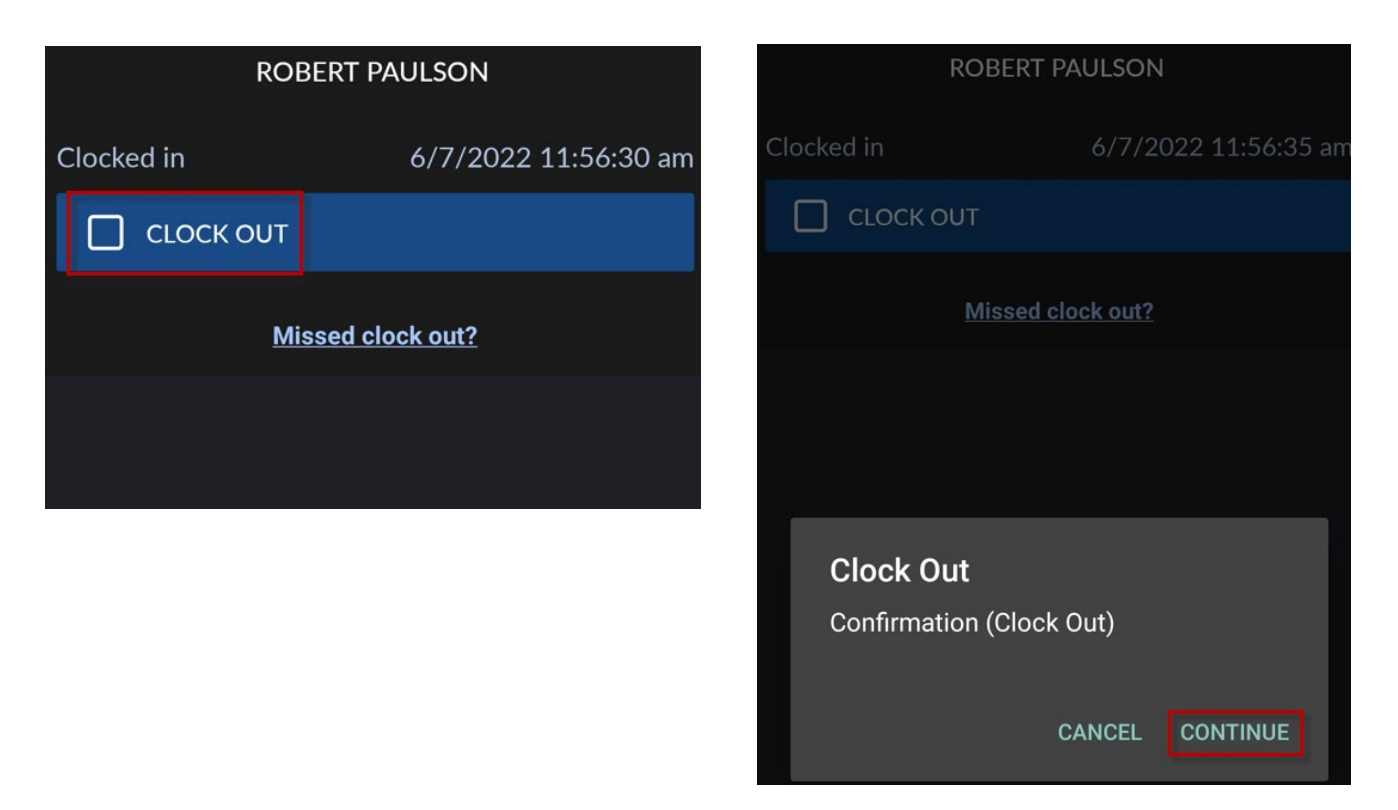

2. Upon successful clock out you will receive a "Clock out operation successful" message.

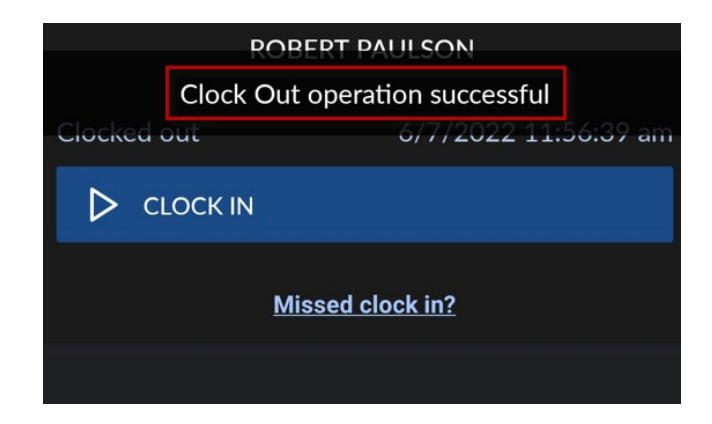

### **Missed Punches:**

There may be times when you forget to clock in or out. When this occurs, tap the "Missed clock out" or "Missed clock in" button to perform your intended clock in/out.

| ROB         | ERT PAULSON          | ROBERT PAULSON         |                                              |  |
|-------------|----------------------|------------------------|----------------------------------------------|--|
| Clocked out | 6/8/2022 12:06:30 pm | Clock In<br>Clocked in | operation successful<br>6/8/2022 11:52:05 am |  |
|             |                      | С сгоск опт            |                                              |  |
| Mi          | ssed clock in?       | M                      | lissed clock out?                            |  |

#### Example – Missed Clock Out

Robert Paulson arrived to work and clocked in. Later in the day he left for lunch but forgot to clock out. He returned to work from lunch, wanted to clock in, but after opening the app he sees that he can only clock out. Robert will need to tap "Missed clock out" so he can be allowed to clock in anyway. His lunch break will then be adjusted later by his supervisor.

| ROBERT PAULSON                                                   |                   |  |  |  |  |  |
|------------------------------------------------------------------|-------------------|--|--|--|--|--|
| Clock In operation successful<br>Clocked in 6/8/2022 11:52:05 an |                   |  |  |  |  |  |
| Сгоск о                                                          | DUT               |  |  |  |  |  |
|                                                                  | Missed clock out? |  |  |  |  |  |

Robert will then have to tap "continue" three times to complete his clock in.

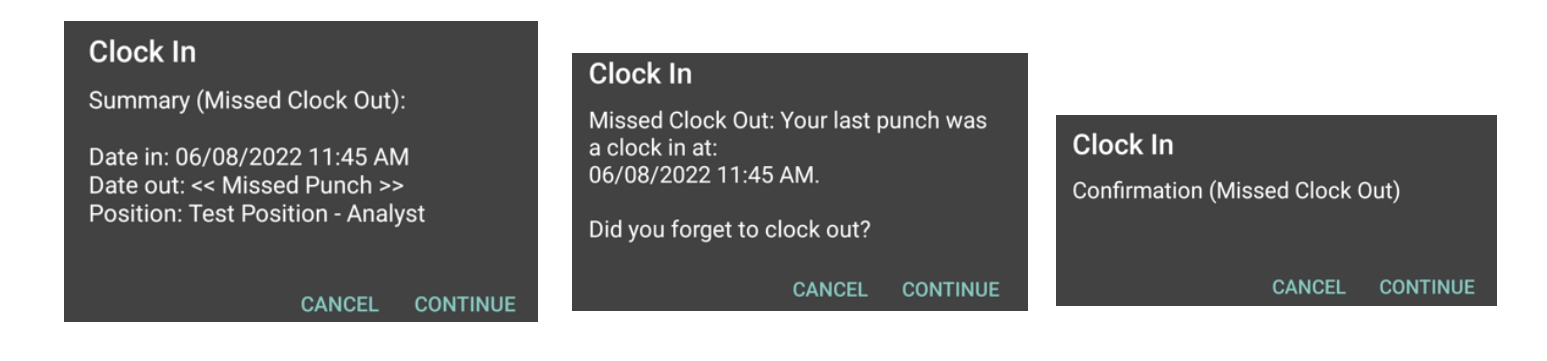

### **Viewing Hours**

Hours for the current pay period may be viewed by tapping the Hours button.

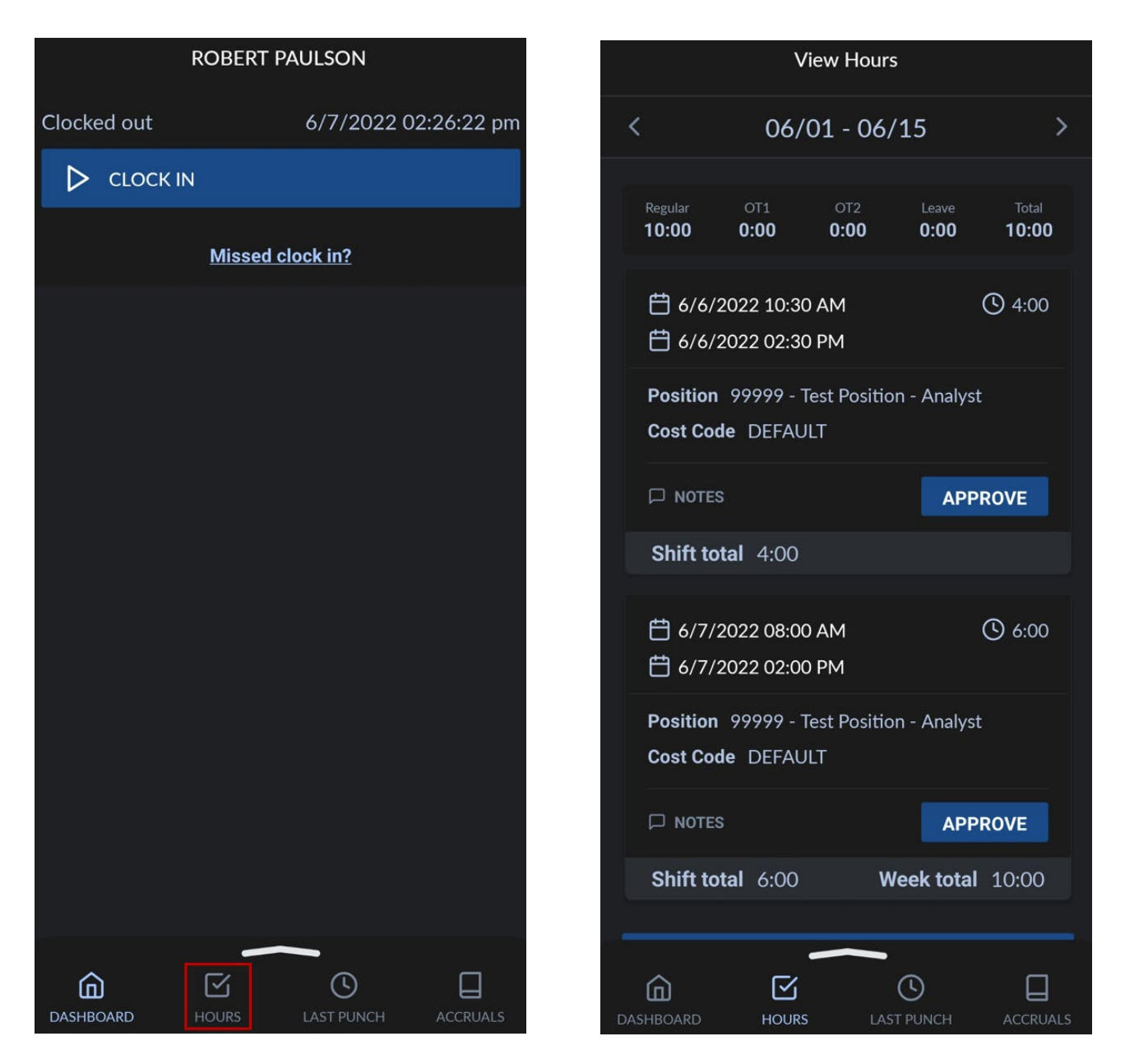

Prior and future pay periods may be viewed by using the arrow buttons within the Hours menu.

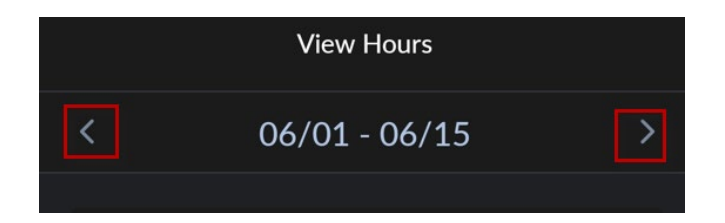

## Performing Employee Approvals on Time (if applicable)

For employees that approve their own time in TimeClock Plus (check with your department to determine if this is required), this can be done by going to the Hours menu, then tapping the Approve box beneath each individual time segment.

You may also approve all hours for the current pay period by tapping Approve All.

| ,                                                                           | View Hours             | 5                    |                       |  |  |
|-----------------------------------------------------------------------------|------------------------|----------------------|-----------------------|--|--|
| Regular OT1<br><b>10:00 0:00</b>                                            | ot2<br><b>0:00</b>     | Leave<br><b>0:00</b> | Total<br><b>10:00</b> |  |  |
| <ul> <li>➡ 6/6/2022 10:30 AM</li> <li>➡ 6/6/2022 02:30 PM</li> </ul>        |                        |                      |                       |  |  |
| <b>Position</b> 99999 - Test Position - Analyst<br><b>Cost Code</b> DEFAULT |                        |                      |                       |  |  |
| D NOTES                                                                     |                        | APP                  | ROVE                  |  |  |
| Shift total 4:00                                                            | l.                     |                      |                       |  |  |
| 苗 6/7/2022 08:0<br>苗 6/7/2022 02:0                                          | )<br>00 AM ir<br>00 PM |                      | <b>(</b> ) 6:00       |  |  |
| Position 99999 -<br>Cost Code DEFA                                          | Test Positio<br>ULT    | n - Analyst          |                       |  |  |
| App<br>Notes time<br>P                                                      |                        | APP                  | ROVE                  |  |  |
| Shift total 6:00                                                            | w V                    | /eek total           | 10:00                 |  |  |
| APPROVE ALL                                                                 |                        |                      |                       |  |  |

## Manage Time Sheet (Entering Leave Hours)

Manage Time Sheet is used for employees to add their leave hours.

Note: If this button is not available, please check with your department for leave entry procedures for your department.

## **Entering Leave Hours**

1. Swipe up. Then tap Manage Time Sheet.

|             | ROBERT PAULSON       |                   | ROBERT P        | AULSON     |            |
|-------------|----------------------|-------------------|-----------------|------------|------------|
| Clocked out | 6/7/2022 02:55:05 pm | Clocked out       |                 | 6/7/2022 0 | 2:55:11 pm |
| ⊳ сгоск     | IN                   |                   | CK IN           |            |            |
|             | Missed clock in?     |                   | <u>Missed c</u> | lock in?   |            |
|             |                      |                   |                 |            |            |
|             |                      |                   |                 |            |            |
|             |                      |                   |                 |            |            |
|             |                      |                   |                 |            |            |
|             |                      |                   | -               | _          |            |
|             |                      | <b>D</b> ASHBOARD | HOURS           | LAST PUNCH | ACCRUALS   |
|             |                      |                   |                 |            |            |
|             |                      | D Mes             | sages           |            |            |
|             |                      | 🛱 Man             | age Time Sheet  |            |            |
|             |                      | Q Noti            | fications       |            |            |
|             |                      | လို့် Cont        | figuration      |            |            |
|             |                      |                   |                 |            |            |

2. Tap the Plus icon, then adjust the Edit Segment information as necessary.

| Manage Time Sheet 🔶 |                                                            |                                  |                                     | ÷                       | Edit Segment   |                                            |                               |   |
|---------------------|------------------------------------------------------------|----------------------------------|-------------------------------------|-------------------------|----------------|--------------------------------------------|-------------------------------|---|
| <                   | Regular<br>10:00                                           | /01/20<br><sup>OT1</sup><br>0:00 | 022 - 06/<br><sup>OT2</sup><br>0:00 | 15/202<br>Leave<br>0:00 | 22 >           | Segment Lengt<br>Date in<br>5/29/2022      | h 8:00<br>Time in<br>09:00 am | Q |
|                     | <ul><li>☐ 06/06</li><li>☐ 10:30</li><li>Position</li></ul> | 5/2022<br>AM - 02:<br>99999 -    | :30 PM<br>Test Positio              | n - Analyst             | <b>()</b> 4:00 | Hours<br>8:00<br>Position<br>28 - VAC-Vaca | ntion Pay                     | Q |
|                     | Cost Cod                                                   | e DEFAU                          | JLT                                 | APP                     | ROVE           | Cost Code<br>DEFAULT<br>Note               |                               | Q |
|                     |                                                            |                                  |                                     |                         |                | Note                                       | SAVE                          |   |

#### **Edit Segment**

- Date in: date leave occurred
- <u>Time in</u>: start time of the leave
- Hours: must be entered in quarter hour increments (e.g. 4:15, 4:30, etc.)
- <u>Position:</u> appropriate leave code
- Cost Code (if applicable): check with your department
- Note: note for your supervisor/time approver to see

When finished, tap Save.